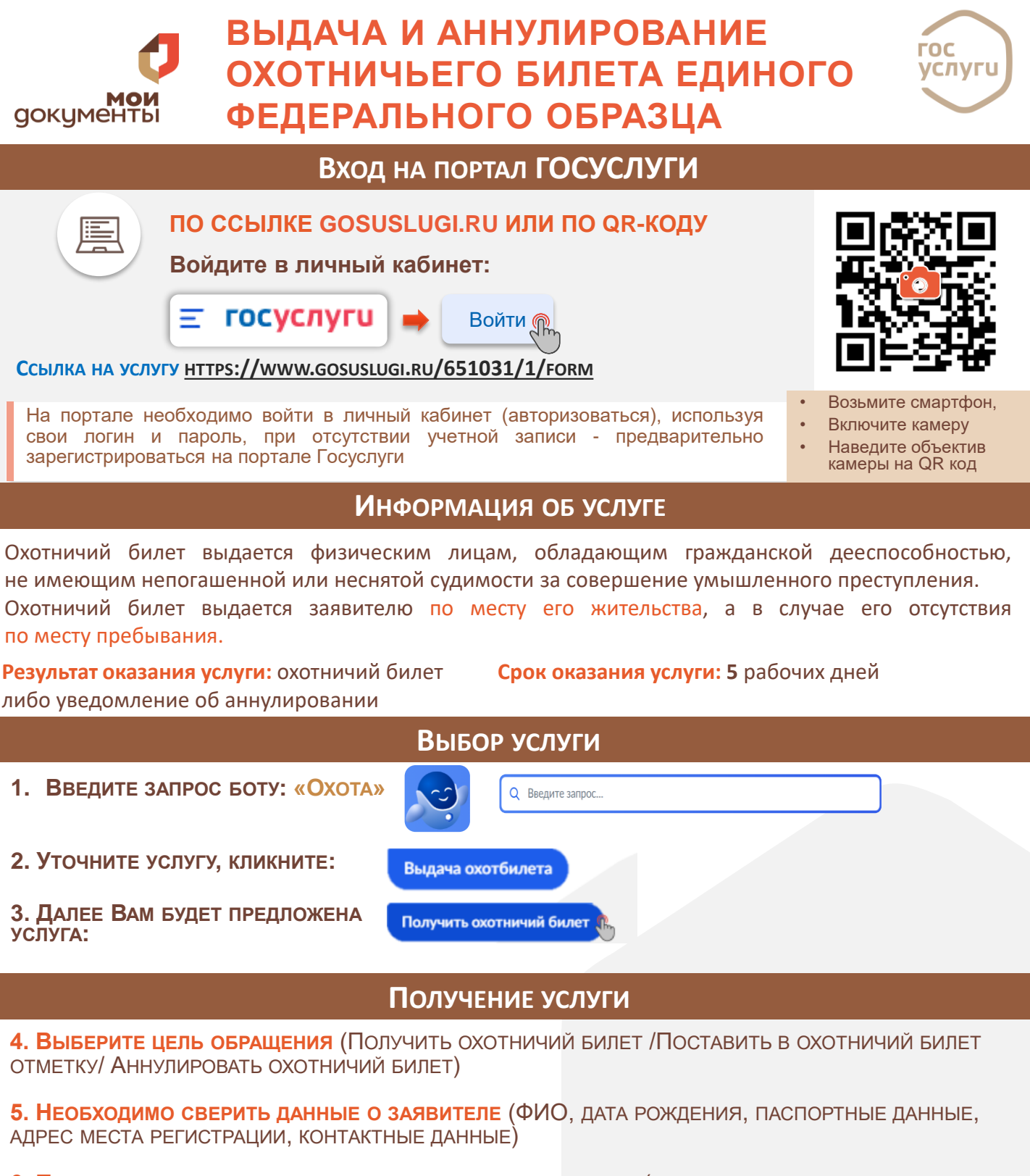

6. ПОДТВЕРДИТЕ ОЗНАКОМЛЕНИЕ С ОХОТНИЧЬИМ МИНИМУМОМ (НЕОБХОДИМО НАЖАТЬ КНОПКУ «ПОКАЗАТЬ ТРЕБОВАНИЕ» И ПОСЛЕ ПОСТАВИТЬ ГАЛОЧКУ В ПОЛЕ «С ТРЕБОВАНИЯМИ ОХОТНИЧЬЕГО МИНИМУМА ОЗНАКОМЛЕН»

7. Ответьте на дополнительные вопросы в зависимости от цели обращения

## 8. ЗАГРУЗИТЕ СВОЮ ФОТОГРАФИЮ

9. Выбрать адрес, по которому Вы будете получать охотничий билет (по адресу места жительства / по адресу места пребывания)

10. Выбрать орган, предоставляющий услугу и нажать Отправить заявление

Служба поддержки портала Госуслуги 88001007010, с мобильного короткий номер 115